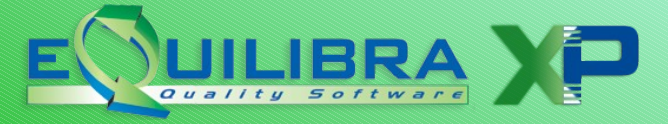

#### PREMESSA

Le fatture emesse verso il Gestore dei Servizi Energetici -per brevità denominiamo "GSE"sono emesse direttamente dal committente (GSE) per conto del cedente (chi fattura).

Per il GSE, l'obbligo di utilizzo e ricezione delle fatture in forma elettronica è entrato in vigore a partire <u>dal 31 marzo 2015.</u>

Trattandosi di fattura elettronica è necessario che la stessa venga conservata digitalmente per 10 anni. Il GSE firma ed invia la fattura elettronica direttamente al Sistema di Interscambio, senza però procedere alla conservazione digitale, **che rimane a carico del cedente**.

# Ricordiamo che le fatture emesse dal GSE per conto del committente nell'anno solare dovranno essere conservate in modo digitale <u>entro la fine dell'anno solare successivo.</u>

#### IL PROCESSO DI CONSERVAZIONE CON EQUILIBRA

La conservazione delle fatture inviate al Sistema Di Interscambio (SDI) direttamente dal GSE viene eseguita su un portale web dedicato, con il quale eQuilibra si interfaccia per le operazioni di invio dati e consultazione dei dati inviati.

Le fatture conservate in formato elettronico sono a disposizione dell'utente utilizzando l'interfaccia eQuilibra e <u>acquistando il servizio di conservazione</u> in base al numero di documenti da archiviare.

Il modulo FatturaPA permette l'esecuzione delle seguenti operazioni:

- Associare alla registrazione di prima nota della fattura emessa al GSE il relativo file firmato e ricevuto in formato .P7M
- ✓ Memorizzare lo stesso file .P7M nel modulo FatturaPa per la conservazione sul portale.
- ✓ Importare le notifiche provenienti da SDI (di norma in formato .XML) relative alle fatture emesse al GSE
- ✓ Visualizzare la situazione di tutte le fatture portate in conservazione ed eventualmente stamparne il contenuto.

Seguono le note operative.

#### NOTE OPERATIVE

# **1** Predisposizione archivi di base.

## In Ragione Sociale Utenti (C 1-1-9)

#### In Dati fissi:

Verificare che, a parte tutti i dati anagrafici, siano impostati anche i seguenti dati:

- **Nazione:** indicare IT per Italia
- Per le società di capitale indicare anche il **Capitale sociale**
- **Iscrizione REA:** indicare Città, Provincia e Numero iscrizione al registro imprese
- Per le società a responsabilità limitata indicare Persona Giuridica = G e specificare se a Socio Unico

| Capitale sociale 10200             |                       |
|------------------------------------|-----------------------|
| Persona giuridica o fisica (G/F) G | Socio unico (S/N) N   |
|                                    |                       |
| Iscriz. REA Citta' TORINO          | Prov.TO Numero 669436 |

#### In Fatturazione P.A.

Indicare il regime fiscale secondo la tabella ministeriale:

- -RF01=regime fiscale ordinario-RF02=contribuenti minimi-RF11=agenzie di viaggio e turismo-RF14=rivendita di beni usati, oggetti d'arte...
- -RF16=iva per cassa PA (art.6 c5 DPR 633/72) -RF17=iva per cassa (art.32 bis DL 83/2012)

**Stato Liquidazione:** indica se la Società si trova in stato di liquidazione, i valori ammessi sono i seguenti:

**LS** = la società è in stato di liquidazione.

**LN** = la società NON è in stato di liquidazione.

**Numero bollo:** nel caso in cui sia prevista l'imposta di bollo (es. nel caso di emissione fattura in esenzione art. 8/c) valorizzare con **DM-17-GIU-2014**.

| Regime fiscale      | RF01           |
|---------------------|----------------|
| N. invio telematico | 1              |
| Stato liquidazione  | LN             |
| Numero bollo        | DM-17-GIU-2014 |

# 2 Associazione della fattura in prima nota.

Nella registrazione della fattura emessa al GSE è possibile associare il file .P7M fornito dal GSE che dovrà risiedere in una qualsiasi cartella del vostro computer (se si utilizza il programma in rete, si consiglia di utilizzare una cartella sul disco S: visibile da tutti gli utenti di eQuilibra)

In gestione prima nota, registrando una fattura emessa verrà visualizzato uno spazio dedicato all'associazione del file .P7M inviato dal GSE al Sistema di Interscambio della P.A.:

| Registrazione in Prima Nota - 12 Ditta:                |                       | <b>X</b>                                                                                |
|--------------------------------------------------------|-----------------------|-----------------------------------------------------------------------------------------|
| Inserimento registrazione: 50092                       | 📃 in proce            | edura concorsuale 🛛 🞯 🖬 📭                                                               |
| Sezione 2 Causale 0555 EMESSAFATTURA PA del 10-10      | -16 Disabili<br>Compe | ita riclassificazione<br>tenza anno precedente<br>ne awenuta nel periodo IVA precedente |
| Cliente 08020 Gestore dei Servizi Energetici GSE S.p.A | File fatt.PA          | <b>S</b>                                                                                |
| Num. prog. 3 del 10-10-16 🗰 Num. fatt.                 | Forma pagamento       | R0 Rimessa diretta ricevimen                                                            |
|                                                        | Totale documento      | 0.00                                                                                    |

#### Cliccando sull'icona dedicata

| <b>S</b>                                                          |
|-------------------------------------------------------------------|
| Seleziona il file di Fattura P.A. da associare alla registrazione |

si ha la possibilità di selezionare la cartella in cui si sono salvati i file:

| Q Open          |                   |                             |                  | ×        |
|-----------------|-------------------|-----------------------------|------------------|----------|
| Cerca in:       | 1                 | •                           | 3 🗊 📂 🛄 -        |          |
| (Ha             | Nome              | *                           | Ultima modifica  | Tipo     |
| Ricorce recenti | TT049387100       | 011_00001.xml.p7m           | 26/05/2015 11:32 | Adobe Ad |
| Computer        |                   |                             |                  | i.       |
| Rete            | •                 |                             |                  | Þ        |
| Nete            | file da importare | IT04938710011_00001.xml.p7m | + (              | ок       |
|                 | Tipo file:        | *.P7M                       | •                | Annulla  |

Dopo aver selezionato il file desiderato cliccare su OK e proseguire con la registrazione. Se la registrazione è già stata inserita è sufficiente entrare in modifica e associare il file cliccando sull'apposita icona.

# 3 Importare la fattura nel formato P7M.

Per poter portare in conservazione le fatture occorre ora eseguire l'importazione del file che si è appena associato alla registrazione, quello con estensione .P7M.

Questo passaggio serve per trasferire la fattura sul portale di conservazione tramite l'interfaccia eQuilibra.

Eseguire il programma Fattura P.A. (Vendite – 3. Fatturazione – C. Fatture P.A.)

In alto compare l'icona dedicata. Cliccare direttamente senza impostare altri dati:

| Fattura P.A 1459 Ditta: 1 M.C.S. COMPUTER & SOFTW | ARE srl              |
|---------------------------------------------------|----------------------|
|                                                   |                      |
| Intervalli                                        | Opzioni (eQuilibra ) |
| Sezione 0                                         | <u>a</u>             |
| Dal 01-01-15 📰 al 02-12-15 📰                      |                      |
| Da cliente da.                                    |                      |
| A cliente a                                       | Formato FatturaPA    |
| Tipi fatture                                      | 🔿 versione 1.0       |
| Tutti                                             | versione 1.1         |
| ✓ da generare  generate                           |                      |
|                                                   |                      |

Cliccando sull'icona verrà aperta una finestra di dialogo con la possibilità di selezionare il file dalla cartella in cui risiede il file firmato:

| Fattura P.A 1459 Ditta: 1 M.C.S. COMPUTER & SOFTWARE srl | x        |
|----------------------------------------------------------|----------|
|                                                          | <b>₽</b> |
| Intervalli                                               |          |
|                                                          |          |
| Nome file da inviare                                     |          |
|                                                          |          |
|                                                          |          |

#### Selezionare il file:

| Cerca in:       | ) 1<br>Nome       | *                           |                  | Тіро     |
|-----------------|-------------------|-----------------------------|------------------|----------|
| Risorse recenti | 1049387100        | 011_00001.xml.p7m           | 26/05/2015 11:32 | Adobe Ad |
| Rete 🗖          | •                 | III                         |                  | Þ        |
|                 | file da importare | IT04938710011_00001 xml.p7m | +                | ОК       |
|                 | Tipo file:        | *.P7M                       | •                | Annulla  |

Cliccando su OK il file verrà importato.

Le notifiche SDI legate alla fattura GSE verranno importate nella fase successiva descritta al punto 5. <u>dopo aver aggiornato lo stato dal portale</u> come descritto al punto successivo.

# 4 Aggiornare lo stato dal portale

Il programma consente di visualizzare lo stato delle fatture inviate al portale per la conservazione.

Eseguire il programma **Fattura P.A. (Vendite – 3. Fatturazione – C. Fatture P.A.)** Selezionare in base ai parametri richiesti:

**Sezione**: indicare la sezione in cui sono state registrate le fattureGse.

**Dal - Al**: è possibile indicare le date entro cui cercare le fattureGse

**Da cliente:** indicare il cliente GSE per ottenere una ricerca piu' veloce

**A cliente:** indicare il cliente GSE per ottenere una ricerca piu' veloce

## Tipi fatture: indicare Tutti

|                                                                                           |              | <b>₽</b>                                                           |
|-------------------------------------------------------------------------------------------|--------------|--------------------------------------------------------------------|
|                                                                                           | Intervalli   | Opzioni (NADIA )                                                   |
| Sezione                                                                                   | 2 FATTURE PA |                                                                    |
| Dai 01-01-16<br>Da cliente<br>A cliente<br><b>Tipi fatture</b><br>♥ Tutti<br>♥ da generar | e V generate | etici GSE S.p.A<br>etici GSE S.p.A<br>versione 1.0<br>versione 1.1 |

Comparirà l'elenco delle Fatture Gse, evidenziate **in rosso** in quanto "già inviate" e lo "Stato" si presenta "Sconosciuto".

| Fattura P.A 1459 Ditta: 2                                     |                                           | -                   | _             |             | Aggiorna sta  | ato dal portale      | <b>- - X</b>    |  |
|---------------------------------------------------------------|-------------------------------------------|---------------------|---------------|-------------|---------------|----------------------|-----------------|--|
| Per visualizzare lo stato delle fatture fare click sul botton |                                           |                     |               |             | 2             | 1 <del>4</del> 8 8 8 |                 |  |
| Intervalli                                                    |                                           | Opzioni (NADIA )    |               |             |               |                      |                 |  |
| Sezione 2 FATTURE PA                                          |                                           |                     |               |             |               |                      | ø,              |  |
|                                                               |                                           |                     |               |             |               |                      |                 |  |
| Cliente Ragione Sociale                                       | Sezion Tipo<br>documento                  | Num. D<br>documento | ata documento | Stato       | Ult. notifica | ID<br>Conservazione  | Conservazione 🔺 |  |
| 08020 Gestore dei Servizi Energetici GSE S.p.A                | 2 Fattura                                 | 2/PA 1              | 7-06-16       | Sconosciuto |               | 0                    |                 |  |
| 08020 Gestore dei Servizi Energetici GSE S.p.A                | 2 Nota cred.                              | 1/PA 1              | 7-06-16       | Sconosciuto |               | 0                    |                 |  |
| <b></b>                                                       |                                           |                     |               | 1           |               | 1                    | Þ               |  |
| Fattura selezionata per invio Già inviata                     | Fattura selezionata per invio Già inviata |                     |               |             |               |                      |                 |  |
| ( Doppio click per selezionare/de-selezionare la fattura      | da inviare)                               |                     |               |             |               |                      |                 |  |

Il programma non memorizza alcun dato dal portale di conservazione ma lo acquisisce dal portale in tempo reale ogni volta che viene richiesto.

Cliccare ora sulla funzione "Aggiorna stato dal portale"

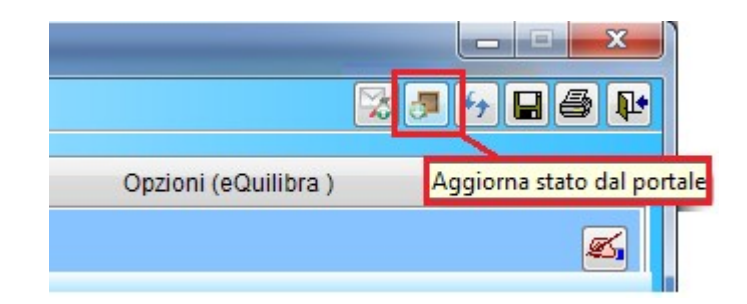

In questa fase potrebbe essere necessario prestare consenso a richieste dell'antivirus in quanto si sta tentando l'accesso ad un portale internet.

In questa fase il programma si collega direttamente al portale di conservazione e al termine della lettura viene visualizzato il messaggio con il numero delle fatture di cui sono state lette le informazioni:

| - | Lettura stato conservazione fatture PA |                                                                   |  |  |  |  |  |  |
|---|----------------------------------------|-------------------------------------------------------------------|--|--|--|--|--|--|
|   | 1                                      | Sono state lette le informazioni sulla conservazione di 2 fatture |  |  |  |  |  |  |
|   |                                        |                                                                   |  |  |  |  |  |  |

Cliccando su OK compaiono le informazioni sulle fatture:

|    | Intervalli                                                                         |             |                       |                   | Opzioni (eQuilibra ) |                   |                                  |                        |                                                      |         |
|----|------------------------------------------------------------------------------------|-------------|-----------------------|-------------------|----------------------|-------------------|----------------------------------|------------------------|------------------------------------------------------|---------|
|    | Sezione 2 FATTURE PA                                                               |             |                       |                   |                      |                   |                                  |                        | e                                                    | s,      |
|    |                                                                                    |             |                       |                   |                      |                   |                                  |                        |                                                      |         |
|    | Cliente Ragione Sociale                                                            | Sezione     | Tipo<br>documento     | Num.<br>documento | Data<br>documento    | ID<br>Conservazio | Conservazione                    | Stato                  | Ult. notifica                                        | <b></b> |
|    | 08020 Gestore dei Servizi Energetici GS<br>08020 Gestore dei Servizi Energetici GS | 2<br>2      | Fattura<br>Nota cred. | 2/PA<br>1/PA      | 17-06-16<br>17-06-16 | 204507<br>204505  | Non conservato<br>Non conservato | Accettata<br>Accettata | NotificaEsitoCommittente<br>NotificaEsitoCommittente |         |
|    |                                                                                    |             |                       |                   |                      |                   |                                  |                        |                                                      |         |
| F  | Fattura selezionata per invio Già inviata                                          |             |                       |                   |                      |                   |                                  |                        |                                                      |         |
| ([ | Ooppio click per selezionare/de-seleziona                                          | re la fattu | ra da inviare)        |                   |                      |                   |                                  |                        |                                                      |         |

Per ogni fattura elencata il programma visualizza alcuni dati importanti:

**ID di conservazione:** è un numero univoco che individua il documento nel portale di conservazione.

Entrando nel programma l' ID conservazione vale zero e viene aggiornato ogni volta che si esegue la procedura "**Aggiorna stato dal portale**".

**Stato:** indica la fase in cui si trova il documento nel Sistema di Interscambio.

Per le fatture GSE lo stato è generalmente **Accettata**.

**Ultima notifica:** descrive l'ultima notifica ricevuta. Per visualizzare il contenuto della notifica occorre prima importarla, come descritto al punto 5.

**Conservazione**: indica se il processo di conservazione è stato ufficialmente completato.

Cio' avviene sempre alla fine dell'anno successivo alla data di emissione della fattura.

Es.: se l'anno corrente è il 2016, le fatture emesse nel corso del 2014 hanno il campo Conservazione = **Conservato** mentre quelle emesse nel 2015 e 2016 hanno il campo Conservazione = **Non Conservato**.

Esempio di fatture che hanno già terminato il processo di conservazione digitale:

| Q | Fattura P         | attura P.A 1459 Ditta:             |                 |                      |                   |                 |               |        |                 |              |                  |
|---|-------------------|------------------------------------|-----------------|----------------------|-------------------|-----------------|---------------|--------|-----------------|--------------|------------------|
|   |                   |                                    |                 |                      |                   |                 |               |        |                 | <b>3</b> 😽 日 | 6 🖡              |
|   | Intervalli        |                                    |                 | Opzioni (eQuilibra ) |                   |                 |               |        |                 |              |                  |
|   | Sezione 0         |                                    |                 |                      | <u>s</u>          |                 |               |        |                 |              |                  |
|   | ▲yyfek:: ✓ ◎ şq & |                                    |                 |                      |                   |                 |               |        |                 |              |                  |
|   | Cliente           | Ragione Sociale                    | Tipo<br>documer | Num.<br>documer      | Data<br>documento | ID<br>Conservaz | Conservazione | Stato  | Progre<br>invio | Forma pag.   | Desci 🔺<br>Form: |
|   | 00154             | Gestore dei Servizi Energetici Spa | Fattura         | 659                  | 25-08-14          | 114370          | Conservato    | nviata | 1               | 30           | BONI             |
|   | 00154             | Gestore dei Servizi Energetici Spa | Fattura         | 692                  | 11-09-14          | 114371          | Conservato    | nviata | 3               | 30           | BONI             |
|   | 03225             | Gestore dei Servizi Energetici Spa | Fattura         | 797                  | 20-10-14          | 114372          | Conservato    | nviata | 7               | 30           | BONI             |
|   | 00433             | Gestore dei Servizi Energetici Spa | Fattura         | 912                  | 28-11-14          | 114373          | Conservato    | nviata | 12              | 30           | BONI             |
|   | 00433             | Gestore dei Servizi Energetici Spa | Fattura         | 932                  | 03-12-14          | 114374          | Conservato    | nviata | 13              | 30           | BONI             |
|   |                   |                                    |                 |                      |                   |                 |               | •      |                 |              |                  |

Ulteriori funzioni disponibili dopo aver letto le informazioni dal portale sono descritte ai punti successivi.

# **5** Visualizzare una fattura in formato P7M.

## 🔄 Visualizza la fattura.

Il formato .P7M è un formato particolare che puo' essere letto solo da software specifici.

Equilibra consente la lettura della fattura in formato P7M aver importato la fattura (come descritto al punto 2.) e aggiornato lo stato del portale (come descritto al punto 3.).

|   | Intervalli           |            |                                  |          |   |      |             |                  |                    |
|---|----------------------|------------|----------------------------------|----------|---|------|-------------|------------------|--------------------|
|   | Sezione 2 FATTURE PA |            |                                  |          |   |      |             |                  |                    |
|   | - V ( E I V ) 5      |            |                                  | <b>-</b> | 1 |      |             |                  |                    |
|   | Cliente              | Ragione S  | <sup>Sociale</sup> <b>ફ</b> ↓    |          | V | /isu | alizza o so | carica la fattur | alum.<br>oocumento |
| • | 08020                | Gestore of | dei Servizi Energetici GSE S.p   |          |   | o.A  | 2           | Fattura          | 2/PA               |
|   | 08020                | Gestore d  | lei Servizi Energetici GSE S.p.A |          |   | A.   | 2           | Nota cred.       | 1/PA               |
|   |                      |            |                                  |          |   |      |             |                  |                    |

Cliccando sull'icona verrà aperta una sessione nel vostro browser e verrà visualizzata la fattura utilizzando il foglio di stile predisposto da Agenzia Entrate, simile a quello riportato di seguito:

#### FATTURA ELETTRONICA

|                                                                                                    | Versione 1.1 |
|----------------------------------------------------------------------------------------------------|--------------|
| Dati relativi alla trasmissione                                                                                                    |              |
| Identificativo del trasmittente: IT04938710011<br>Progressivo di invio: 000001<br>Formato Trasmissione: SDI11<br>Codice Amministrazione destinataria: UF5FA7<br>E-mail del trasmittente: mcsoftware@pec.it |              |
| Dati del cedente / prestatore                                                                                                    |              |
| Dati anagrafici                                                                                                    |              |
| Identificativo fiscale ai fini IVA: IT04938710011<br>Denominazione: M.C.S. COMPUTER & SOFTWARE srl<br>Regime fiscale: RF17 (IVA per cassa - art. 32-bis, D.L. 83/2                                         |              |
| Dati della sede                                                                                                    |              |
| Indirizzo: <b>Via Bignone 83/L</b><br>CAP: <b>10064</b><br>Comune: <b>Pinerolo</b><br>Provincia: TO<br>Nazione: IT                                                                                         |              |
| Dati di iscrizione nel registro delle imprese                                                                                                    |              |
| Provincia Ufficio Registro Imprese: TO<br>Numero di iscrizione: 669436<br>Stato di liquidazione: LN (non in liquidazione)                                                                                  |              |
| Dati del cessionario / committente                                                                                                    |              |
| Dati anagrafici                                                                                                    | []           |
|                                                                                                    |              |

# 6 Inviare le notifiche XML legate alle fatture GSE.

Dopo aver importato la fattura ed eseguito l'aggiornamento dello stato dal portale, cliccare sulla fattura per la quale occorre caricare le notifiche. Cliccare ora sull'icona dedicata:

|   | Intervalli |                                    |         |        |              |                        |                      |         |
|---|------------|------------------------------------|---------|--------|--------------|------------------------|----------------------|---------|
|   | Sezione    | e 3 FATTURE                        | E P.A.  |        |              | ···· · · · · · · · · · |                      |         |
| ( | ▲ 🎸        | veel vo                            | F C     |        | Invia le not | tifiche ricevute via i | PEC collegate alla i | attura  |
|   | Cliente    | Ragione Sociale                    | Sezione | Tipo ( | documento    | Num. documento         | Data documento       | ID Cons |
|   | 00154      | Gestore dei Servizi Energetici Spa | 3       | Fattu  | ra           | 8                      | 06-02-16             |         |
|   | 00154      | Gestore dei Servizi Energetici Spa | 3       | Fattu  | ra           | 23                     | 06-05-16             |         |

Comparirà una maschera d'inserimento file, cliccando sull'icona sarà possibile selezionare dalla cartella opportuna le notifiche relative alla fattura:

| Fattura P.A 1459 Ditta:<br>Intervalli |                              |                            |                                                   |                                                                                                    |                                 |
|---------------------------------------|------------------------------|----------------------------|---------------------------------------------------|----------------------------------------------------------------------------------------------------|---------------------------------|
| Nome file da inviare                  | (@                           |                            |                                                   |                                                                                                    |                                 |
|                                       | Cerca in:<br>Risorse recenti | GSE<br>Nome<br>IT004107102 | ^<br>586_0A65C_EC_001.xml<br>586_0A644_EC_001.xml | <ul> <li>✓ I → IIII</li> <li>✓ Ultima modifica</li> <li>28/09/2016 17:52</li> <li>28/09/2016 17:52</li> </ul> | Tipo<br>File XML<br>File XML    |
|                                       | Rete                         | <ul> <li>⊀</li></ul>       | III<br>IT00410710586_0A644_EC_(<br>*XML           | 001.xml 🔹 🚺                                                                                                   | ►<br>OK<br>Annulla<br>Code Page |

Dopo aver selezionato il file cliccare su ok.

| 0 | Fattura P.A 1459 Ditta | 2 MININNI s.r.l.                     |              | ×         |
|---|------------------------|--------------------------------------|--------------|-----------|
|   | Intervalli             |                                      | (F6) - Elabo | ra i dati |
|   | Nome file da inviare   | C:\GSE\T00410710586_0A65C_EC_001.XML | <b>S</b>     |           |
|   |                        |                                      |              |           |
|   |                        |                                      |              |           |
|   |                        |                                      |              |           |

Cliccare ora sull'icona **Elabora i dati** oppure **F6**.

A questo punto se la notifica viene inviata correttamente il programma segnala:

| 🍭 Invio not | ifiche fattura PA                    | X          |
|-------------|--------------------------------------|------------|
| 1           | Invio della notifica effettuato corr | rettamente |
|             |                                      | Qk         |

Nel caso venga segnalato "Il file selezionato non contiene un destinatario, proseguire? S/N'' è possibile comunque proseguire cliccando su **Si** e poi su **Elabora i dati** (F6).

Rieseguire il procedimento descritto per ogni notifica associandola correttamente ad ogni fattura.

# 7 Visualizzare le notifiche

La funzione consente di visualizzare le notifiche legate alle singole fatture.

Dopo aver importato la fattura, le notifiche ed eseguito l'aggiornamento dello stato dal portale, cliccare sulla fattura per la quale occorre visualizzare le notifiche.

Cliccare ora sull'icona dedicata:

|   |         | Intervalli                         |                   |                    |                   |                     |                 |
|---|---------|------------------------------------|-------------------|--------------------|-------------------|---------------------|-----------------|
|   | Sezione | 3 FATTURE PA.                      | Visua             | lizza le notifiche | relative alla co  | nservazione della f | attura          |
| ŀ | • 😵 🕇   | 7 (E E I 🛛 🗸 📮 🖪                   |                   |                    |                   |                     |                 |
|   | Cliente | Ragione Sociale                    | <sup>Sez</sup> ≜↓ | Tipo<br>documento  | Num.<br>documento | Data documento      | Progre<br>invio |
|   | 00154   | Gestore dei Servizi Energetici Spa | 3                 | Fattura            | 8                 | 06-02-16            |                 |
|   | 00154   | Gestore dei Servizi Energetici Spa | 3                 | Fattura            | 23                | 06-05-16            |                 |

• Se esiste solo una notifica relativa alla fattura, la stessa verrà visualizzata direttamente. Verrà aperta una sessione nel vostro browser e verrà visualizzata la notifica utilizzando il foglio di stile predisposto da Agenzia Entrate, simile a quello riportato di seguito:

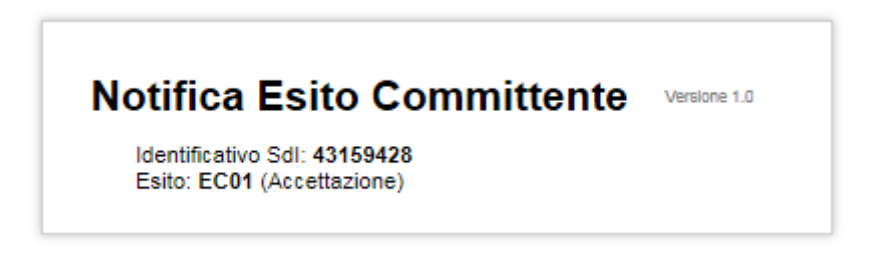

• Se sono presenti piu' notifiche puo' comparire la richiesta sul tipo di notifica da visualizzare.

|                 | Intervalli     |                               |
|-----------------|----------------|-------------------------------|
| Sezione         | 3 FATTURE P.A. |                               |
|                 | 31 🗸 🔊 📑       | 🛅 1 - RicevutaConsegna        |
| Cliente Ragione | Sociale        | 2 - NotificaDecorrenzaTermini |

Buon lavoro. Supporto Clienti eQuilibra